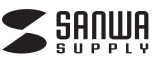

# 有線 トラックボール (静音・5ボタン・親指操作タイプ) 取扱説明書

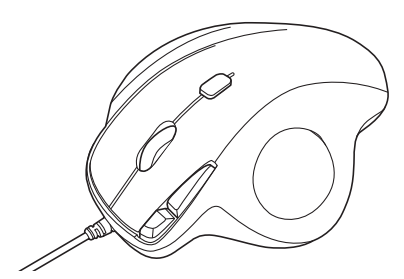

この度は、有線トラックボール(静音・5ボタン・親指操作タイプ)「MA-TB184BK」(以下本製品)をお買い上げ いただき誠にありがとうございます。この取扱説明書では、本製品の使用方法や安全にお取扱いいただくため の注意事項を記載しています。ご使用の前によくご覧ください。読み終わったあともこの取扱説明書は大切に 保管してください。

最初にご確認ください

お使いになる前に、セット内容がすべて揃っているかご確認ください。 万一、足りないものがありましたら、お買い求めの販売店にご連絡ください。

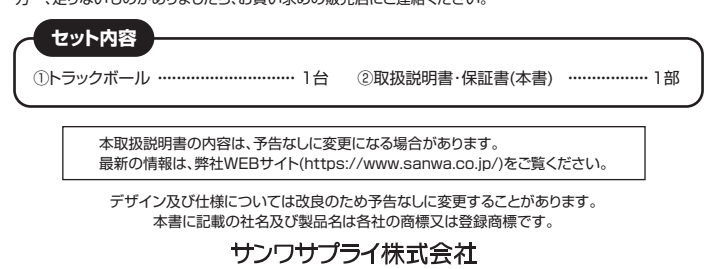

# 保証規定

- 1)保証期間内に正常な使用状態でご使用の場合に限り品質を保証しております 万一保証期間内で故障がありました場合は、弊社所定の方法で無償修理いたしますので、保証書を製品に
- 添えてお買い上げの販売店までお持ちください。
- 2)次のような場合は保証期間内でも有償修理になります。
- (1)保証書をご提示しただけない場合。 (2)所定の項目をご記入いただけない場合、あるいは字句を書き換えられた場合。
- (3) 故障の原因が取扱い上の不注意による場合。
   (4) 故障の原因がお客様による輸送・移動中の衝撃による場合。
- (6)天変地異、ならびに公害や異常電圧その他の外部要因による故障及び損傷の場合。 (6)譲渡や中古販売、オークション、転売などでご購入された場合。
- 3)お客様ご自身による改造または修理があったと判断された場合は、保証期間内での修理もお受けいたしか ねます。
- 4)本製品の故障、またはその使用によって生じた直接、間接の損害については弊社はその責を負わないもの とします。
- 5)本製品を使用中に発生したデータやプログラムの消失、または破損についての補償はいたしかねます 6)本製品は医療機器、原子力設備や機器、航空宇宙機器、輸送設備や機器などの人命に関わる設備や機器、及
- 公高度な信頼性を必要とする設備や機器やシステムなどへの組み込みや使用は意図されておりません。これ
   らの用途に本製品を使用され、人身事故、社会的障害などが生じても弊社はいかなる責任も負いかねます。 7)修理ご依頼品を郵送、またはご持参される場合の諸費用は、お客様のご負担となります 8)保証書は再発行いたしませんので、大切に保管してください。
- 9)保証書は日本国内においてのみ有効です

| 保 証 書                          |             | サンワサプ  | ライ核 | 朱式会 | ≩社 |
|--------------------------------|-------------|--------|-----|-----|----|
| 型 番: MA-TB184BK                | シリアルナンバー:   |        |     |     |    |
| お客様・お名前・ご住所・TEL<br>販売店名・住所・TEL |             |        |     |     |    |
| 担当者名                           | 保証期間 1年 お買い | い上げ年月日 | 年   | 月   | Π  |

# 最新の情報はWEBサイトで https://www.sanwa.co.jp/

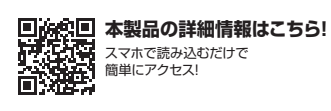

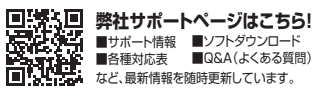

ご質問、ご不明な点などがありましたら、ぜひ一度弊社WEBサイトをご覧ください。

本取扱説明書の内容は、予告なしに変更になる場合があります。 最新の情報は、弊社WEBサイト(https://www.sanwa.co.jp/)をご覧ください。

### 健康に関する注意

マウスやトラックボール、キーボードを長時間操作すると、手や腕や首、肩などに負担が掛かり痛みや痺れを感じ ることがあります。そのまま操作を繰り返していると、場合によっては深刻な障害を引き起こす恐れがあります。 マウスやキーボードを操作中に身体に痛みや痺れを感じたら、直ちに操作を中止し、場合によっては医師に相談してください。

また日常のパソコン操作では定期的に休憩を取り、手や腕や首、肩など身体に負担が掛からないように心がけ てください。

## 安全にお使いいただくためのご注意(必ずお守りください)

/↑ 警告 下記の事項を守らないと火災・感電により、死亡や大けがの原因となります。

- ●分解、改造はしないでください。〈火災、感電、故障の恐れがあります〉※保証の対象外になります。
- 水などの液体に漂らさないでください。〈火炎、感電、故障の恐れがあります〉 水などの液体に漂らさないでください。〈火炎、感電、故障の恐れがあります〉 本体に異常がある場合は使用を中止してください。〈火災、感電の恐れがあります〉
- ●小さな子供のそばでは本製品の取外しなどの作業をしないでください。
- 〈小さい部品を飲み込んだりする危険性があります〉

# ⚠ 注意 下記の事項を守らないと事故や他の機器に損害を与えることがあります。

●取付け取外しの時は慎重に作業を行ってください。機器の故障の原因となります。 ●次のようなところで使用しないでください。

- ○」「直接日光の当たる場所(2)湿気や水分のある場所(3)傾斜のある不安定な場所(4)静電気の発生する場所(5)通常の生活環境とは大きく異なる場所(6)マグネットのような磁気のある場所
- ●長時間の使用後は高温になっております。取扱いにはご注意ください。(火傷の恐れがあります)
   ●対応機器用のトラックボール以外の用途では使用しないでください。
- トラックボールの誤動作によって、重大な影響を及ぼす恐れのある機器では使用しないでください。
   ●1ヶ月以上トラックボールを使用しない場合は、本製品と機器の接続を切ってください。
- ●センサーの光を直接見ることは危険です。目を痛めることがありますので十分注意してください。
- ■お手入れについて
- (1)清掃する時は本製品を接続機器から取外してください。 (2)機器は柔らかい布で拭いてください
- ・ベンジン・ワックス等は使わないでください。

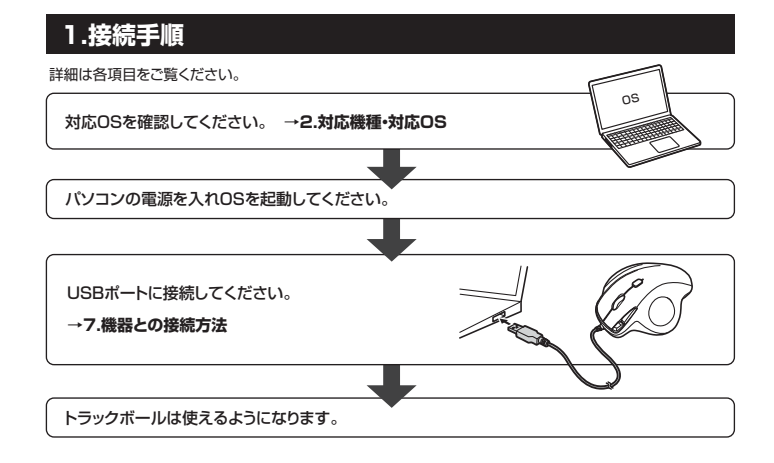

# 2.対応機種·対応OS

#### 対応機種

●Windows搭載(DOS/V)パソコン ●Apple Macシリーズ ●Chrome OS搭載パソコン ※標準でUSBボート(Aコネクタ)を持つ機種。

※Apple Macシリーズでは戻る・進むボタンは使用できません

### ■ 対応OS

●Windows 11·10·8.1·8·7 ●macOS 12·11、macOS 10.13~10.15 ●Chrome OS ※この文章中に表記されているその他すべての製品名などは、それぞれのメーカーの登録商標、商標です。

※機種により対応できないものもあります。

imaclOSで標準インストールされているSafari、Mail、テキストエディット及びFinderなど、OS標準ドライ バーでスクロール可能なアプリケーションのみスクロール可能です。ホイールボタン押下げによる動作はサ ※macOSで標準インスト ポートしません

※ボタン割り当て機能はWindowsのみの対応です。

# 3.仕様

| イン  | ターフ | I-: | ス | USB HID仕様バージョン1.1準拠<br>※USB3.2/3.1/3.0/2.0インターフェースでもご使用になれます。 |         |       |    |          |
|-----|-----|-----|---|---------------------------------------------------------------|---------|-------|----|----------|
| コネ  | クタ  | 形   | 犬 | USB Aコネクタ                                                     | 読み取     | り方    | 式  | 光学センサー方式 |
| 分   | 解   | É   | 能 | 600-800-1200-1600count/inch                                   |         |       |    |          |
| ボ   | タ   | 2   | ン | 2ボタン、2サイドボタン、ホイー                                              | ル(スクロー  | ・ル)ボ: | タン |          |
| サ 1 | ィズ・ | 重   | Ē | W104.9×D128.1×H47.2n                                          | ım•約163 | .3g   |    |          |
| ケ - | - ブ | μł  | Į | 約1.8m                                                         |         |       |    |          |

#### 4.特長

- ●指でボールを転がしてカーソルを操作するトラックボールです。
- ●力まずリラックスした状態で使用できる親指操作タイプです。
   ●手のひらを軽く添えるだけでフィットするエルゴノミクス形状です。
- ●親指で動かすのにちょうど良い34mm中型サイズのボールを採用しています。 ●Webブラウザ等で「戻る」「進む」の操作をスピーディーに行える、戻る・進むボタン付きです。
- ※Apple Macシリーズでは使用できません。 ●カーソルスピードを600・800・1200・1600カウントの4段階で切替えることができます。
- ●左右ボタン、ホイール(スクロール)ボタン、カウント切替ボタンに静音スイッチを採用しています。
- ●電池交換が不要の有線タイプです。

# 5.各部の名称とはたらき

# ①トラックボール

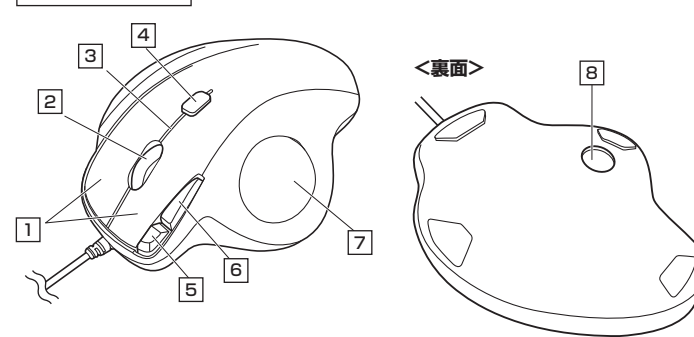

#### 1 左ボタン・右ボタン

左ボタンは通常クリック、ダブルクリックに使われます。また右ボタンはWindowsでのアプリケーションごとに 設定されているトラックボールの動きも行ったり、ポップアップメニューの表示をすることもできます。

ボタン割り当てソフトで他の機能を割り当てられます。※Windowsのみの対応です。

#### 2 ホイールボタン(スクロールボタン)

インターネットやWindows上のドキュメント画面をスクロールさせる際、このホイールを前後に回転させて 上下スクロールを可能にします。

ボタン割り当てソフトで他の機能を割り当てられます。※Windowsのみの対応です。

| ■スクロールモード… | ・インターネットやWindows上のドキュメント画面でスクロールモードを使用する際、<br>このボタンをクリックしマウスを前後左右に少し動かすと自動的に画面がスクロー<br>ルします。このスクロールを止めるには、ホイールボタンをもう一度押してください。                                                                                                    |
|------------|----------------------------------------------------------------------------------------------------|
| ■ズーム ····· | <ul> <li>ズームはMicrosoft IntelliMouseの通常機能ですので、MS-OFFICE用のアプリケーションに対応しています。「ズーム」とはウィンドウ内の倍率を変えることです。         「CtrlJキーを押しながらホイールを回転させると、ズームが簡単に行えます。         ●[Ctrl]キーを押しながらホイールをモニター方向に回転させると、倍率が下かります。         ●[Ctrl]キーを押しながらホイールを手前方向に回転させると、倍率が下かります。         </li> </ul> |

#### 3 お知らせLED

カウント切替えボタンを押した際に、点滅する回数でカウント数を知らせます。 1回点滅…600 2回点滅…800 3回点滅…1200 4回点滅…1600

#### 4 カウント切替えボタン

カーソルスピード(分解能)を600→800→1200→1600→600カウントに切替えることができます。

#### 5 進むボタン

Webブラウザで「進む」の操作が行えます。

ボタン割り当てソフトで他の機能を割り当てられます。※Windowsのみの対応です。

#### 6 戻るボタン

Webブラウザで「戻る」の操作が行えます。

ボタン割り当てソフトで他の機能を割り当てられます。※Windowsのみの対応です。

# 7 トラックボール

カーソルを移動させます。

#### 8 ボール取り出し穴

裏面からペンなどで押すとボールを取出すことができます。

# 6.トラックボールの清掃方法

1.トラックボール本体の裏面の穴から、ペンなどでボールを押し出します。

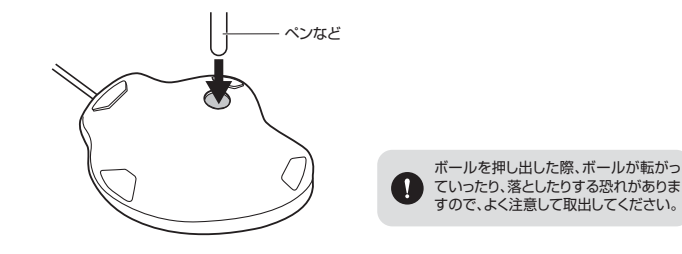

2.綿棒などでトラックボールやトラックボールの接触面などのホコリを取除きます。

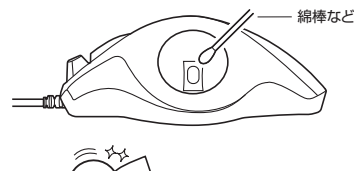

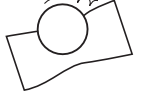

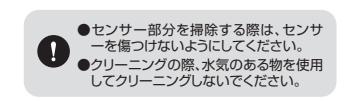

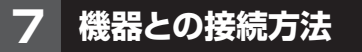

- 1. 接続する機器の電源を入れ、OSを完全に起動してください。
- 2. 本製品を、機器のUSB Aポートに接続してください。 ードウェアの検知が始まり、自動的にインスト 3. 八 ールが完了します。
- これでトラックボールをご使用いただけます。

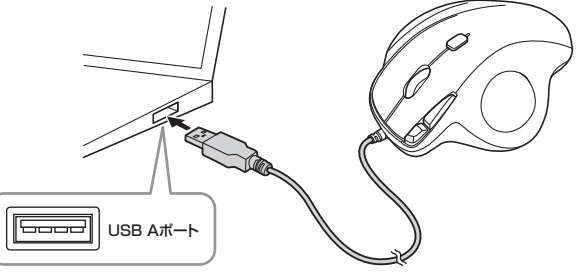

※USB Aコネクタには上下がありますので、 USB Aポートの上下を確認して接続してください。

# ボタン割り当て機能を使用する

## ※Windowsのみ対応

ボタン割り当て機能を使用するには、弊社WEBサイトよりソフトをインストールする必要があります。

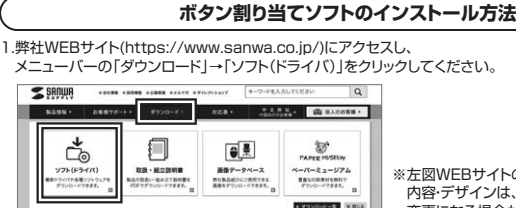

※左図WEBサイトの 内容・デザインは、予告なしに 変更になる場合があります。

2.「品番で探す」の検索窓で品番(MA-TB184BK)を検索してください。

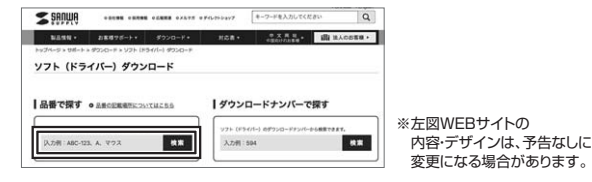

3.「ドライバー一覧」をクリックしてください。

4.で使用の機器のOSバージョンの枠内にある[ダウンロードページ▶]をクリックしてください。

5.ドライバー情報が表示されます。確認の上、「ダウンロードする」をクリックしてください。

6.ソフト(ドライバー)使用許諾についての契約文が表示されます。 ご確認の上、[同意してダウンロードを開始する▶]をクリックしてください。

7.ダウンロードした[SANWA\_SUPPLY\_Tracball\_Soft-X.exe]を開くとインストール画面が出ます。 インストール先を選択し、「インストール」をクリックしてください。

ールを開始します。完了後、「閉じる」をクリックします。 8.インスト これでソフトのインストールは完了です。

#### ボタン割り当て

1.本製品をパソコンに接続の上、「SANWA Tracball Soft-X」を起動します。

2. 下記2次元コード、またはUBLから弊社WEBサイトの「SANWA Tracball Soft-Xのご紹介」にアクセス し、弊社WEBサイトを参考に、ボタン割り当て設定を行ってください。

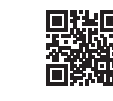

SANWA Tracball Soft-Xのご紹介 https://cat.sanwa.jp/780

# 9. 「故障かな…」と思ったら

- Q.トラックボール(カーソル)が動かない。 A. 本製品が正しくUSBポートに接続されているか確認してください。("7.機器との接続"参照)
- Δ 本製品がUSBデバイスとして認識されているか確認してください。

カーソルやスクロールの動きがスムーズでない。 トラックボールの動きがスムーズでない場合、ボール部分のクリーニングをしてみてください。トラック ボール裏面の穴からペンなどでボールを押して取外し、綿棒等を使って内部ローラーのゴミを取り除いて ください。(クリーニングの際、水気のある物を使用してクリーニングしないでください) A

# サンワサプライ株式会社

東京サプライセンター / 〒140-8566 東京都品川区南大井6-5-8 TEL03-5763-0011 FAX.03-5763-0033 札幌営業所/T060-0808 札幌市北区北/入条西4-1-1 パストラルビル8 TEL001611-3450 FAX011-716-8990 仙台営業所/T983-0852 仙台市宮城野区福岡1-6-37 TM仙台ビル TEL022674438 FAX0222574633 名古屋営業所/T532-00014 愛知県名古屋市中村区則武1-16-18 CUBE MEIEKI TEL052453-2031 FAX052453-2033 坂阪営業所/T532-0003 大阪市淀川区宮原4-5-38 ONEST新大阪スクエア TEL0643955310 FAX0643955315 福岡営業所/T812-0011 福岡市博多区博多駅前4-3-3博多八百治ビル TEL092471-6721 FAX092471-8078

CC/AG/SMDaSz

ver.1.0

3.ボールを元に戻します。